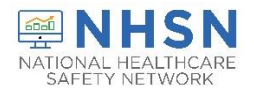

## Why am I not seeing the option to report Staff Point of Care (POC) test results? How can I

If an NHSN User has rights to Add Staff POC test data, the option for staff will be listed in the drop- down menu for Type of Individual Tested. However, for confidentiality reasons, NHSN has only defaulted the rights to enter staff POC test result data to the NHSN Facility Administrator (FacAd). This means that other NHSN users will not be able to Add staff POC test data until enabled by the NHSN FacAd. The NHSN FacAd can then, in turn, give rights to other Users in the system to enter the data should he/she choose to do so. The NHSN FacAd will need to do this for each person that they wish to have such rights, individually.

Please see screen shots below for steps for an NHSN FacAD to assign "add, enter or delete", or "view" rights to staff POC test data, to additional facility NHSN members.

1. Once in the NHSN application, choose Users, and then Find from the options on the blue navigation bar and drop-down menu respectively.

| NHSN - Nation       | nal H | ealthcare Safety Network (htd9411-25-dz6g):443) |
|---------------------|-------|-------------------------------------------------|
| NHSN Home<br>Nerts  |       | 🍪 Find User                                     |
| Dashboard           |       |                                                 |
| Reporting Plan      |       | Enter search criteria and click Find            |
| Resident            |       | User Information                                |
| Event               |       | User ID:                                        |
| Summary Data        |       | Middle Name:                                    |
| COVID-19            |       | Last Name:                                      |
| Vaccination Summary | n -   | Phone Number:                                   |
| Import/Export       |       | E-mail Address:                                 |
| 5urveys             |       | Cited Dack                                      |
| Analysis            | 2     |                                                 |
| Users               | -     | Add                                             |
| Facility            |       | Find                                            |

2. Type in the last name of the individual who is already an NHSN User in the facility. Choose Find.

| NHSN Home          |   | C Find User                         |            |    |
|--------------------|---|-------------------------------------|------------|----|
| Alerts             |   |                                     |            |    |
| Dashboard          |   |                                     |            |    |
| Reporting Plan     |   | Enter search criteria and click Fit | nd         |    |
| Resident           |   | User Information                    |            |    |
| Event              | • | User ID:                            |            |    |
| Summary Data       |   | First Name:<br>Middle Name:         | 1          |    |
| COVID-19           |   | Last Name:                          | Jones      |    |
| accination Summary |   | Phone Number:                       |            |    |
| mport/Export       |   | E-mail Address:                     |            | 1  |
| Surveys            |   |                                     | Find Clear | Ba |
| Analysis           |   |                                     |            |    |

3. Check the appropriate box(es) indicating the desired rights for the NHSN member, 1) Add, Edit, or Delete, or 2) View staff POC test data based on the needs of the facility. Then choose Save. Repeat the process for any others facility NHSN members as needed.

| Resident •   Resident •   Event •   Summary Data •   COVID-19 •   Vaccination Summary •   Import/Export •   Sarveys •   Analysis •   Vacers •   Facility •   Staff- Add, Edit, Delete •   Staff- View •   Customize Rights •                                                                                                    | Dashboard          | •   | User TEST (ID 44 | 1327) saved succe         | essfully. | Please add rights f            | for the new  | v user.   |          |                         |        |
|----------------------------------------------------------------------------------------------------|--------------------|-----|------------------|---------------------------|-----------|--------------------------------|--------------|-----------|----------|-------------------------|--------|
| Resident •   Event •   Summary Data •   COVID-19 •   Vaccination Summary •   Import/Export •   Surveys •   Analysis •   Health Care •   Analysis •   Facility •   Staffer •   Staffer <td< th=""><th>Reporting Plan</th><th>•</th><th></th><th></th><th></th><th></th><th></th><th></th><th></th><th></th><th></th></td<>                                                                                                    | Reporting Plan     | •   |                  |                           |           |                                |              |           |          |                         |        |
| Event     •       Summary Data     •       COVID-19     •       Naccination Summary       Import/Export       Surveys     •       Administrator       All Rights       Patient       Healthcare Personnel       Biovigilance       Care       Dialysis       •       Administrator       All Rights       Add Edit, Delete       Staff - View       Customize Rights                                                                                                    | Resident           |     |                  |                           |           | User ID: TEST ID 44            | 3271         |           |          |                         |        |
| Summary Data                                                                                                    | Event              | *   |                  |                           |           | Fac. JOY L                     | TOF          |           |          |                         |        |
| COVID-19     >       Vaccination Summary     Import/Export       Import/Export     Administrator       Analysis     >       Analysis     >       View Data        Staffet        Staffet        Staffet        Analysis     >       Facility     >       Staffet        Staffet </th <th>Summary Data</th> <th></th> <th></th> <th></th> <th></th> <th>Facility List:</th> <th></th> <th></th> <th></th> <th></th> <th></th>                                                                                                    | Summary Data       |     |                  |                           |           | Facility List:                 |              |           |          |                         |        |
| Rights     Patient     Healthcare Personnel     Long Term     Outpatient       Import/Export     Administrator     Safety     Safety     Outpatient       Administrator     Import/Export     Import/Export     Import/Export       Analysis     Import/Export     Import/Export     Import/Export       Analysis     Import/Export     Import/Export     Import/Export       Analysis     Import/Export     Import/Export     Import/Export       Analysis     Import/Export     Import/Export     Import/Export       Analysis     Import/Export     Import/Export     Import/Export       Add. Edit, Delete     Import/Export     Import/Export     Import/Export       Staff - Add. Edit, Delete     Import/Export     Import/Export     Import/Export       Staff - View     Import/Export     Import/Export     Import/Export       Tools     Import/Export     Import/Export     Import/Export                                                                                                    | COVID-19           |     |                  |                           |           |                                |              |           |          |                         |        |
| Rights     Patient     Healthcare Personnel     Biovigilance     Long Term<br>Care     Dialysis     Outpatient<br>Procedure       Administrator     Import/Export     Import/Export     Import/Export     Import/Export     Import/Export       Administrator     Import/Export     Import/Export     Import/Export     Import/Export     Import/Export       Administrator     Import/Export     Import/Export     Import/Export     Import/Export     Import/Export       Analysis     Import/Export     Import/Export     Import/Export     Import/Export     Import/Export       Additit     Import/Export     Import/Export     Import/Export     Import/Export     Import/Export       Additit     Import/Export     Import/Export     Import/Export     Import/Export     Import/Export       Market     Import/Export     Import/Export     Import/Export     Import/Export     Import/Export       Market     Import/Export     Import/Export     Import/Export     Import/Export     Import/Export       Market     Import/Export     Import/Export     Import/Export     Import/Export       Group     Import/Export     Import/Export     Import/Export     Import/Export       Tools     Import/Export     Import/Export     Import/Export     Import/Export                                                                                                    | Vaccination Summar | Y   |                  |                           |           |                                |              |           |          |                         |        |
| Surveys  Administrator All Rights Analysis Analyze Data Addi, Edit, Delete Staff - Add, Edit, Delete Staff - Add, Edit, Delete Staff - View Customize Rights                                                                                                    | Import/Export      |     |                  | Rights                    | Patient   | Healthcare Personnel<br>Safety | Biovigilance | Long Term | Dialysis | Outpatient<br>Procedure |        |
| Analysis  Analysis Analysis An | Garana             |     |                  | Administrator             | Jacob     |                                |              | R         | 10       |                         |        |
| Analysis  Analysis  Analys |                    |     |                  | All Rights                | 13        |                                | 10.          | 100       | 11       | 12                      |        |
| Ubers     Add. Gdit, Delete       Facility     •       Group     •       Tools     •       Logout     •                                                                                                    | Analysis           | . • |                  | Analyze Data              | - 11      |                                | 10           | 11        | 100      |                         |        |
| Facility   Facility  Facility  Facil | Users              |     |                  | Add, Edit, Delete         |           |                                |              |           | 11       | 10                      |        |
| Group     Image: Starr - Add, Edit, Delete       Starr - Add, Edit, Delete       Starr                                                                                                    | Facility           |     |                  | View Data                 |           | n                              | 11           |           |          |                         |        |
| Tools  Customize Rights  Customize Rights  Custo | Protection .       |     |                  | Staff - Add, Edit, Delete | 5         |                                |              |           |          |                         |        |
| Tools Customize Rights Customize Rights  | Group              |     |                  | Juli View                 |           |                                |              |           |          | _                       |        |
| Logout                                                                                                    | Tools              |     |                  | Customize Rights          | 10        | 0                              | 107          | 10        | 111      | 10                      | Advano |
|                                                                                                    | Logout             |     |                  |                           |           | E construction of the          |              |           |          |                         |        |
|                                                                                                    |                    |     |                  |                           |           |                                |              |           |          |                         |        |
|                                                                                                    |                    |     |                  |                           |           |                                |              |           |          |                         |        |
|                                                                                                    |                    |     |                  |                           |           |                                | 1            |           |          |                         |        |
|                                                                                                    |                    |     |                  |                           |           |                                |              |           |          |                         |        |
|                                                                                                    |                    |     |                  |                           |           |                                |              |           |          |                         |        |